# 中央预算单位 2022 年政府采购脱贫地区 农副产品预留份额填报及确认汇总 操作指南

2022年2月

| —, | 预留份额填报       | 3  |
|----|--------------|----|
| 二、 | 预留份额及联系人信息修改 | 7  |
| 三、 | 预留份额确认       | 10 |
| 四、 | 工会采购业务       | 10 |
|    | (一) 工会业务简介   | 10 |
|    | (二) 操作指南     | 11 |
| 五、 | 订单完结要点       | 16 |

## 目 录

各中央预算单位应通过"832平台"(以下简称平台) 采购人管理系统(cg.fupin832.com)填报本单位2022年年 度食堂食材采购预留份额,经逐级确认后,由中央主管预算 单位对所属单位预留份额进行汇总提交。详细操作流程如 下:

一、预留份额填报

第一步 登录 "832 平台"采购人管理系统。

**第二步** 点击系统首页自动弹窗中的【开始填报】按钮 或首页预留份额信息填报通知中的【开始填报】按钮,填报 预留份额信息。

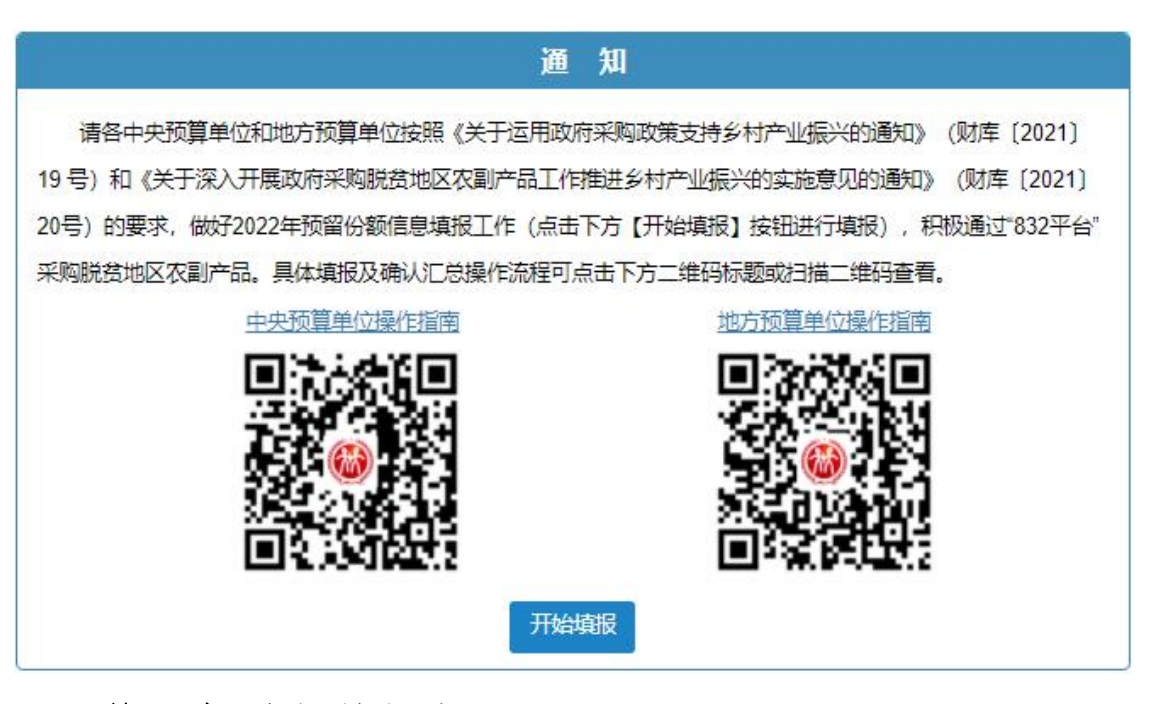

第三步 查阅填报步骤。

| 温馨提示 |    |                                                | — 🛛 × |
|------|----|------------------------------------------------|-------|
|      |    | <b>填报步骤</b><br>即将开始填报,填报流程共分为 <mark>4</mark> 步 |       |
|      | 1  | 填报2022年度预算单位农副产品采购预留份额信息                       |       |
|      | 2  | 核对完善预算单位联系人信息                                  |       |
|      | 3  | 填写完成后提交上级预算单位进行确认                              |       |
|      | 4  | 经确认后,填报完成                                      |       |
|      | 说明 | :需完成上述全部流程后,预留份额信息即填报完成。                       |       |
|      |    |                                                | 下一步   |

## 第四步 填报 2022 年预留份额。

| 2022年度预算单位采购脱贫地区农副产品预 | <b>应留份额信息填报</b> | - 🛛 × |
|-----------------------|-----------------|-------|
| 预算单位名称:               |                 |       |
| * 是否有食堂:<br>备注:       | ○ 是 ○ 否         |       |
| 是否有工会采购需求:            | ○ 是 ○ 否         |       |
|                       |                 | 上一步   |

进入【预留份额信息填报】页面后,选择是否有食堂, 选择"是"需填报相关信息,选择"否",需"备注"有关 情况。

| 2022年度测昇甲亚未购航货地区仪副广加 | IV) 单仿 徽后总项 按                                     | - 63 × |
|----------------------|---------------------------------------------------|--------|
| 页算单位名称:测试单位名称        |                                                   |        |
| *是否有食堂:              | • 是 〇 否                                           |        |
| 备注:                  |                                                   |        |
| * 2022年度食堂食材采购总额:    | 3000000                                           | 元      |
|                      | ●仅可输入数字与小数点,保留小数点后两位                              |        |
| * 2022年度预留比例:        | 20                                                | %      |
|                      | ❶仅可输入数字与小数点,保留小数点后两位,输入12代表12%                    |        |
| * 2022年度预留份额:        | 600,000.00元<br>预留份额 = 2022年度食堂食材采购总额 * 2022年度预留比例 |        |
| 是否有工会采购需求:           | • 是 〇 否                                           |        |
| *2022年度工会采购总额:       |                                                   | 元      |
|                      | ●仅可输入数字与小数点,保留小数点后两位                              |        |

**注:**填入年度食堂食材采购总额、预留比例后,系统自动得出预留份额。

选择是否有工会采购需求,选择"是"需填报相关信息,选择"否",需"备注"有关情况。

|                  | ●仅可蝓入数字与小数点, 保留小数点后两位                  |   |
|------------------|----------------------------------------|---|
|                  |                                        |   |
| * 2022年度坝苗比例:    | 20                                     | % |
|                  | ❶仅可输入数字与小数点,保留小数点后两位,输入12代表12%         |   |
| * 2022年度预留份额:    | 600,000.00元                            |   |
|                  | 预留份额 = 2022年度食堂食材采购总额 * 2022年度预留比例     |   |
| 是否有工会采购需求:       | ● 是 ○ 否                                |   |
| *2022年度工会采购总额:   | 100000                                 | 元 |
|                  | ●仅可输入数字与小数点,保留小数点后两位                   |   |
| *2022年度工会采购预留比例: | 20                                     | % |
|                  | ●仅可输入数字与小数点,保留小数点后两位,输入12代表12%         |   |
| * 通过832平台预计采购金额: | 20,000.00元                             |   |
|                  | 预计采购金额 = 2022年度工会采购金额 * 2022年度工会采购预留比例 |   |
| 备注:              | 最多输入50个文字                              |   |
|                  | 1                                      |   |
|                  |                                        |   |

**注:**填入年度食堂食材采购总额、预留比例后,系统自动得出预留份额。

第五步 核对完善预算单位联系人信息。

| 核对完善预算单位联系人信息 |                            |     | - 🛛 × |
|---------------|----------------------------|-----|-------|
| 为了向贵单位提供更好地服务 | ,请完善下列信息。                  |     |       |
| * 填写预留份额联系人:  | 输入预留份额联系人<br>① 填写预留份额联系人姓名 |     |       |
| * 联系方式:       | 输入手机号码(必填)<br>④填写手机号码      |     |       |
|               | 输入固定电话<br>0 填写固定电话(区号-号码)  |     |       |
|               |                            |     |       |
|               |                            |     |       |
|               |                            | 上一步 | 提交    |

## 第六步 确认 2022 年预留份额。

| がり回来中国語穴の知識の | , 归元母 (7)]白志。                                                  |  |
|--------------|----------------------------------------------------------------|--|
| * 埴报预留份额联系人: | 确认2022年度预留份额信息 ×                                               |  |
|              | 01 是否有食堂:是<br>2022年度食堂食材采购总额:3,000,000.00元                     |  |
| * 肤系万式:      | 2022年度预留比例: 20.00%<br>2022年度预留份额: 600,000.00元                  |  |
|              | 是否有上会采购需求:是<br>2022年度工会采购总额:100,000.00元<br>2022年度工会采购总额:20.00% |  |
|              | 0; 2022年度工会未购项目比例: 20.00%<br>通过832平台预计采购金额: 20,000.00元         |  |
|              | · · · · · · · · · · · · · · · · · · ·                          |  |
|              |                                                                |  |
|              |                                                                |  |

信息核对无误后,点击【确认】按钮提交。

#### 二、预留份额及联系人信息修改

预算单位提交预留份额信息后,未被上级单位确认或被 上级单位退回的,预算单位可通过系统自行修改。

**第一步**点击系统首页预留份额填报说明中的【修改预 留份额信息】按钮,修改预留份额。

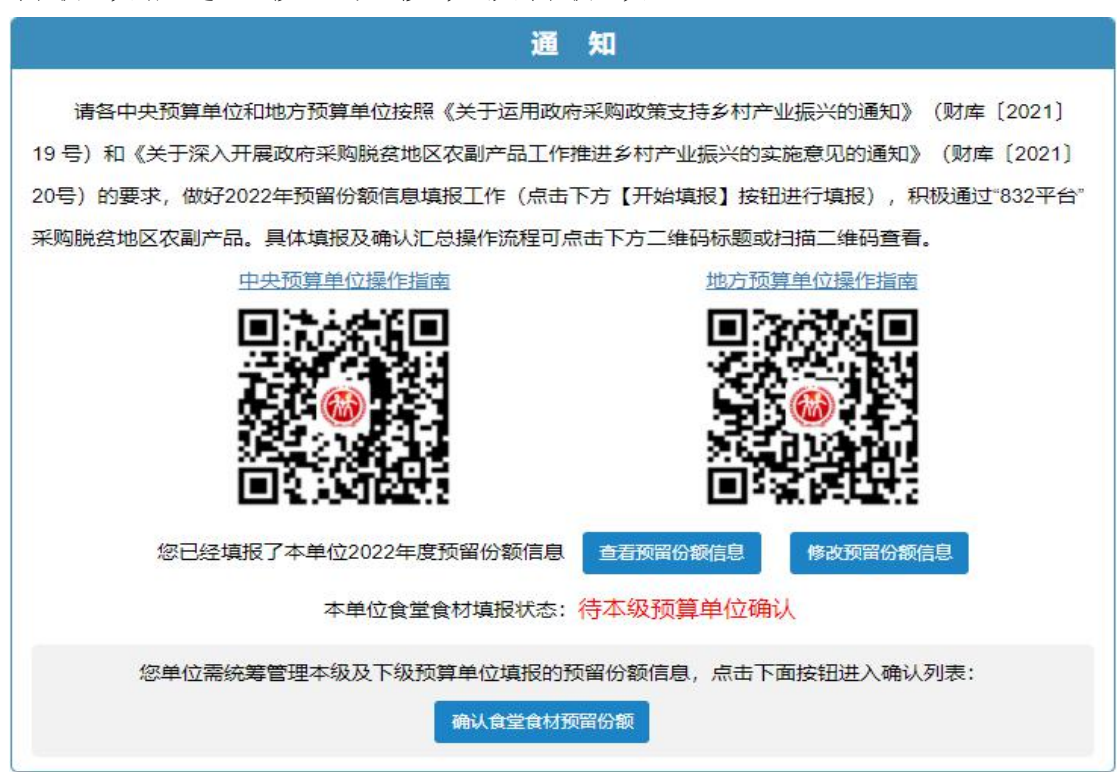

#### 第二步 修改食堂食材预留份额和工会采购份额。

| 修改的2022年度预留份额信息: |                                                                                                    |   |
|------------------|----------------------------------------------------------------------------------------------------|---|
| *是否有食堂:          | • 是 〇 否                                                                                                    |   |
| 备注:              |                                                                                                    |   |
| *2022年度食堂食材采购总额: | 3000000<br>●12回輸入数字与小数点、保留小数点后两位                                                                                    | 元 |
| * 2022年度预留比例:    |                                                                                                    | % |
| * 2022年度预留份额:    | <ul> <li>●仪可输入数子与小数点,保留小数点后两位,输入12代表12%</li> <li>900,000.00元</li> <li>预留份额 = 2022年度食堂食材采购总额 * 2022年度预留比例</li> </ul> |   |
| 是否有工会采购需求:       | <ul> <li>● 是 ○ 否</li> </ul>                                                                                         |   |

| 修改的2022年度预留份额信息: | and the second second second second second second second second second second second second second second second |           |   |
|------------------|----------------------------------------------------------------------------------------------------|-----------|---|
| * 是否有食堂          | 确认修改2022年度预留份额信息 ×                                                                                               |           |   |
| 备注               | 是否有食堂:是<br>2022年度食堂食材采购总额:3,000,000.00元<br>2022年度预留比例:30.00%                                                     | ,         |   |
| *2022年度食堂食材采购总额  | 2022年度预留份额:900,000.00元<br>是否有工会采购需求:是<br>2022年度工会采购总额:100,000.00元                                                |           | 元 |
| * 2022年度预留比例     | 2022年度工会采购预留比例: 30.00%<br>通过832平台预计采购金额: 30,000.00元                                                              | 俞入12代表12% | % |
| * 2022年度预留份都     | <b>确认</b> 取消                                                                                                    |           |   |
| 是否有工会采购需求:       | ●是○合                                                                                                    |           |   |

第三步 核对修改后食堂食材预留份额和工会采购份额。

修改后的预留份额信息核对无误后,点击【确认】按钮 提交。

**注:** 如需修改预算单位联系人信息,可登录采购人管理 系统,在页面右上角"个人中心"进行修改。

| 采购人管理系统       |                   |                                     | 服浩线:400-1188-832 X 全屏显示 🏢 |
|---------------|-------------------|-------------------------------------|---------------------------|
| A 1 (1) A 198 | 44 首页 个人中心 0      |                                     | ▲ 个人中心                    |
| TANG IN ALM   | 个人资料              | 基本资料                                | Q, 修改密码                   |
| ● 首页          | ▲                 | 16 (+ 1016) 46 (+ 1012) 48 (+ 1012) | ಈ 退出登录                    |
| ● 预算单位账号管理 <  | ▲ 行約区引取号:         | 249.54 PG2P1 PG717                  |                           |
| 日 采购人账号管理 <   | - ()ACZAN-3*      | 已標定:                                |                           |
| Lau 统计报表 《    | <b>秘</b> 所面单位:    | 新手机号: 请输入新手机号                       |                           |
| ⊖#8th <       | 27 影器技址:          | 验证码: 请输入验证码 供取物证明                   |                           |
|               | 前创建时间: 2019-09-07 | 确认整录密码: 清编入登录密码                     |                           |
|               |                   | 重新研究                                |                           |
|               |                   |                                     |                           |
|               | 单位资料              | 短篇的社                                |                           |
|               |                   |                                     |                           |
|               | <b>營</b> 单位名称:    | 2021年 2020年                         |                           |
|               | ▲ 上级单位名称:         | ¥年度衣御产品采购额(元):                      |                           |
|               | 關題組织机构代码:         | ■ 拟预留比例(%):                         |                           |
|               | 9 联系人:            |                                     |                           |
|               | ℃联系人手机号码:         |                                     |                           |
|               |                   |                                     |                           |
|               |                   |                                     |                           |
|               |                   |                                     |                           |
|               |                   |                                     | 采购人管理系统                   |

三、预留份额确认

第一步 进入预留份额信息确认页面。

登录采购人管理系统,通过左侧菜单进入【预留份额信息管理】——【预留份额信息确认】页面。

| 预算单 | 1位名称:                | <b>填报时间范围</b> : 请选择开始 | 时间 - 请选择结束时间        | 填报状态: 全部          | ✔ 统—信用           | 用代码:                               | Q搜索           | こ重調   |         |           |
|-----|----------------------|-----------------------|---------------------|-------------------|------------------|------------------------------------|---------------|-------|---------|-----------|
| 批量業 | い 北田退回               |                       |                     |                   |                  |                                    |               |       | C       | 2 2 🗉 🏢 - |
| 全选  | 预算单位名称               | 统一信用代码                | 填报时间                | 2021年度食堂食材采购总额(元) | 预留比例(%)          | 2021年度预留份额(元)                      | 2020年度预留份额(元) | 填报状态  | 本级是否有食堂 | 操作        |
|     |                      |                       | 2021-04-21 23:11:39 | 8,002,020.00      | 30               | 2,400,606.00( 180,606.00 )         | 2,220,000.00  | 已确认   | 是       | 退回        |
|     | COMPANY OF THE OWNER |                       | 2021-01-21 15:26:39 | 7,000,000.00      | 15               | 1,050,000.00( ↓1,950,000.00)       | 3,000,000.00  | Bie 🕜 | 是       | <u>_</u>  |
|     |                      |                       | 2021-01-21 15:26:39 | 7,000,000.00      | 20               | 1,400,000.00( ↓1,600,000.00)       | 3,000,000.00  | 待确认   | 是       | 确认        |
|     | (总计)                 | <i>2</i>              |                     | 5,500,000.00      | 25 ( 15 ~ 35 ) 🕐 | 1,300,000.00( <b>↑</b> 300,000.00) | 1,000,000.00  | 未全部完成 | 是       | Ø         |
|     |                      |                       | 2021-04-25 15:33:39 | 6,660,000.00      | 35               | 2,331,000.00( <b>↑</b> 331,000.00) | 2,000,000.00  | 已确认   | 是       | 退回        |
|     |                      |                       |                     | -                 | -                |                                    | -             | 未填报   | 是       | -         |
|     |                      |                       | -                   | -                 | -                |                                    | -             | 未填报   | -       | -         |

第二步 确认预留份额。

进入【预留份额信息确认】页面后,列表中展示的为待 确认的预算单位。

预留份额填报无误的,点击【确认】按钮。

预留份额填报有误的,点击【退回】按钮。

| 采购人管理系统       |                                       |    |                      |                           | 中央医算单               | 这项图份额值息填脱操作于册 地方预算 |                  | 晰作于册      |  |  |  |
|---------------|---------------------------------------|----|----------------------|---------------------------|---------------------|--------------------|------------------|-----------|--|--|--|
| admin         | # 首页预留份额信息确认                          | 0  | 5                    |                           |                     |                    |                  |           |  |  |  |
| 个人中心 D 注明     | 组织机构 🗸 🛛                              |    |                      |                           |                     |                    |                  |           |  |  |  |
| <b>希</b> 首页   |                                       | 预算 | 自位名称:                | 填报时间范围: 请选择开始时间 - 请选择结束时间 |                     | 填报状态: 全部           | ✔ 統一信用代码:        |           |  |  |  |
| •             | • • • • • • • • • • • • • • • • • • • | 全选 | 預算单位名称               | 统一信用代码                    | 填报时间                | 2021年度食堂食材采购总额(元)  | 预留比例(%)          | 2021年     |  |  |  |
| •             | e                                     |    | 全国供销合作总社             |                           | 2021-04-21 23:11:39 | 8,002,020.00       | 30               | 2,400,60  |  |  |  |
|               | <                                     |    | 中华合作时报               |                           | 2021-01-21 15:26:39 | 7,000,000.00       | 15               | 1,050,000 |  |  |  |
| ■ 預留份額信息管理    | -2                                    |    | 中华全国供销合作总社声像中心       |                           | 2021-01-21 15:26:39 | 7,000,000.00       | 20               | 1,400,000 |  |  |  |
| 預留份額信息确认      |                                       |    | 中国供销集团有限公司(总计)       | <u></u>                   | 2                   | 5,500,000.00       | 25 ( 15 ~ 35 ) 🕐 | 1,300,00  |  |  |  |
| 预留份额信息列表      |                                       |    | 北京商业管理干部学院           |                           | 2021-04-25 15:33:39 | 6,660,000.00       | 35               | 2,331,00  |  |  |  |
|               |                                       |    | 中华全国供销合作总社商印中心       |                           | 3                   |                    |                  |           |  |  |  |
| □ 采购人账号管理     | ¢.                                    |    | 中华全国供销合作总社信息中心       |                           | 2                   | 010<br>1           | -                |           |  |  |  |
| <b>迪 统计报表</b> | ¢                                     |    |                      |                           |                     |                    |                  |           |  |  |  |
| 0 帮助          | e)                                    |    |                      |                           |                     |                    |                  |           |  |  |  |
| <b>台</b> 常见问题 | e                                     |    |                      |                           |                     |                    |                  |           |  |  |  |
|               |                                       |    |                      |                           |                     |                    |                  |           |  |  |  |
|               |                                       |    |                      |                           |                     |                    |                  |           |  |  |  |
|               |                                       |    |                      | Sheer TH                  |                     |                    |                  |           |  |  |  |
|               |                                       | 第1 | 到10京,共24款记录。10 * 祭记3 | <b>天</b> 噂只               |                     |                    |                  |           |  |  |  |

注:系统将以短信方式通知被退回的预算单位。

四、工会采购业务

(一) 工会业务简介

为贯彻落实财政部《关于深入开展政府采购脱贫地区农 副产品工作推进乡村振兴的实施意见》(财库(2021)20号) 中"鼓励各级预算单位工会组织通过'832平台'采购工会 福利、慰问品等,有关采购金额计入本单位年度采购总额" 精神,平台通过甄选优质商品、发挥产销地仓优势、提供"统 采分送"等服务升级,积极开展工会业务。根据预算单位工 会及个人采购需求特点,分为面对**预算单位工会采购**的平台 "工会采购专场"和面对**干部职工个人采购**的"832平台" 微信小程序。

**预算单位工会采购:**为采购单位提供一站式解决方案, 解决选品、分发、开票、结算及售后等问题,实现工会采购 省心、安心、放心。

**干部职工个人采购:** "832 平台"微信小程序是面向个 人的移动端消费帮扶平台,是"832 平台"的有效延伸。小 程序在售商品均由"832 平台"精选而来,旨在以更高的服 务标准、更优的品质价格服务个人采购,为干部职工和广大 市民参与消费帮扶提供便利条件。

10

(二) 操作指南

## 1.832 平台工会业务(预算单位工会采购)

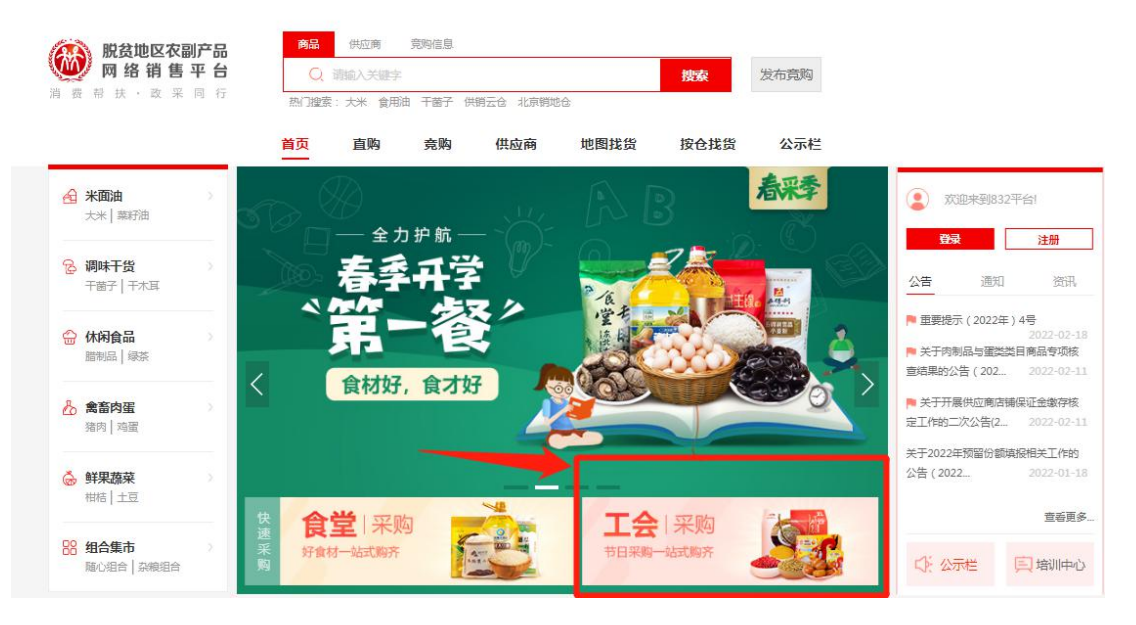

(预算单位工会采购入口,网址: www.fupin832.com)

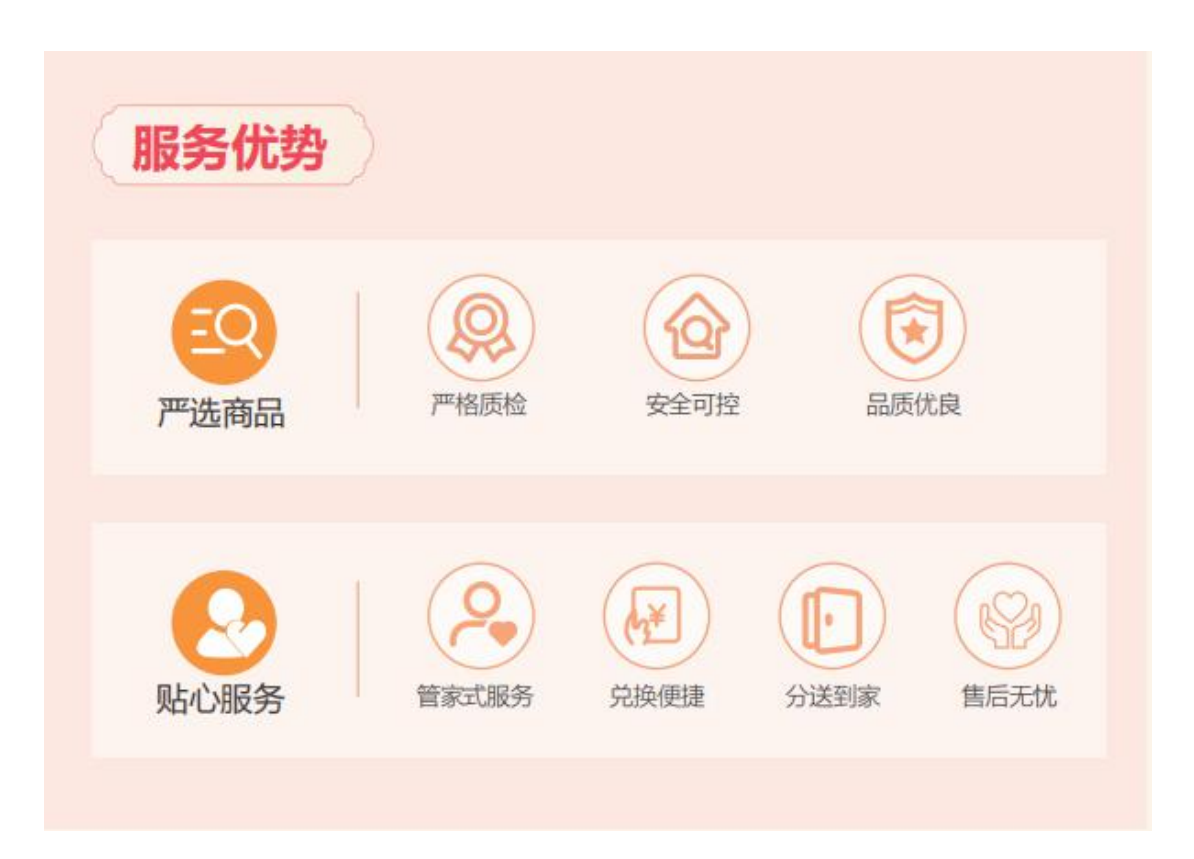

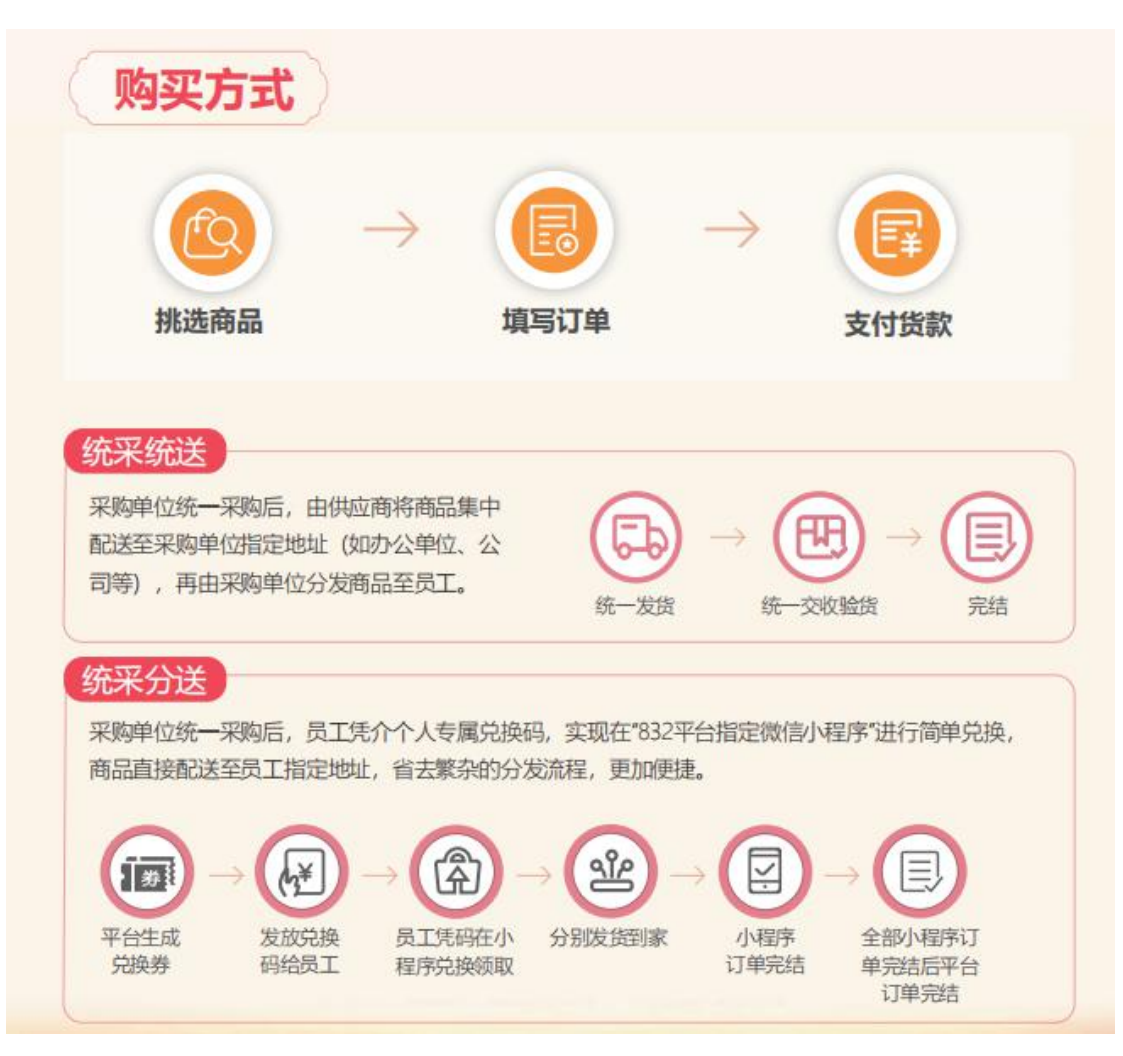

#### 2. "832 平台"小程序(干部职工个人采购)

根据通知中"鼓励职工个人通过'832平台'微信小程 序采购脱贫地区农副产品,有关金额计入本单位年度采购金 额。"相关要求,对个人采购纳入预算份额的操作流程介绍 如下:

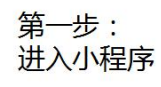

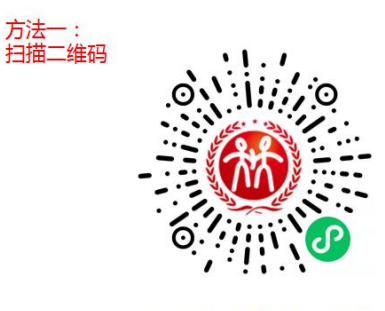

1. 手机微信扫描当前二维码

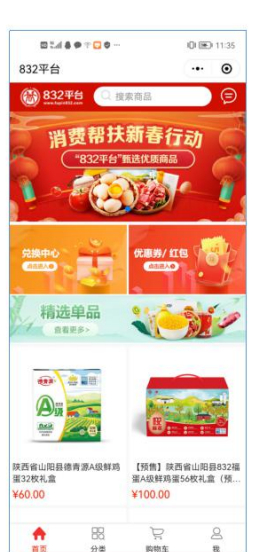

脱贫地区农副产品 网络销售平台 帮 扶 · 政 采 同 行 2. 进入小程序 首页

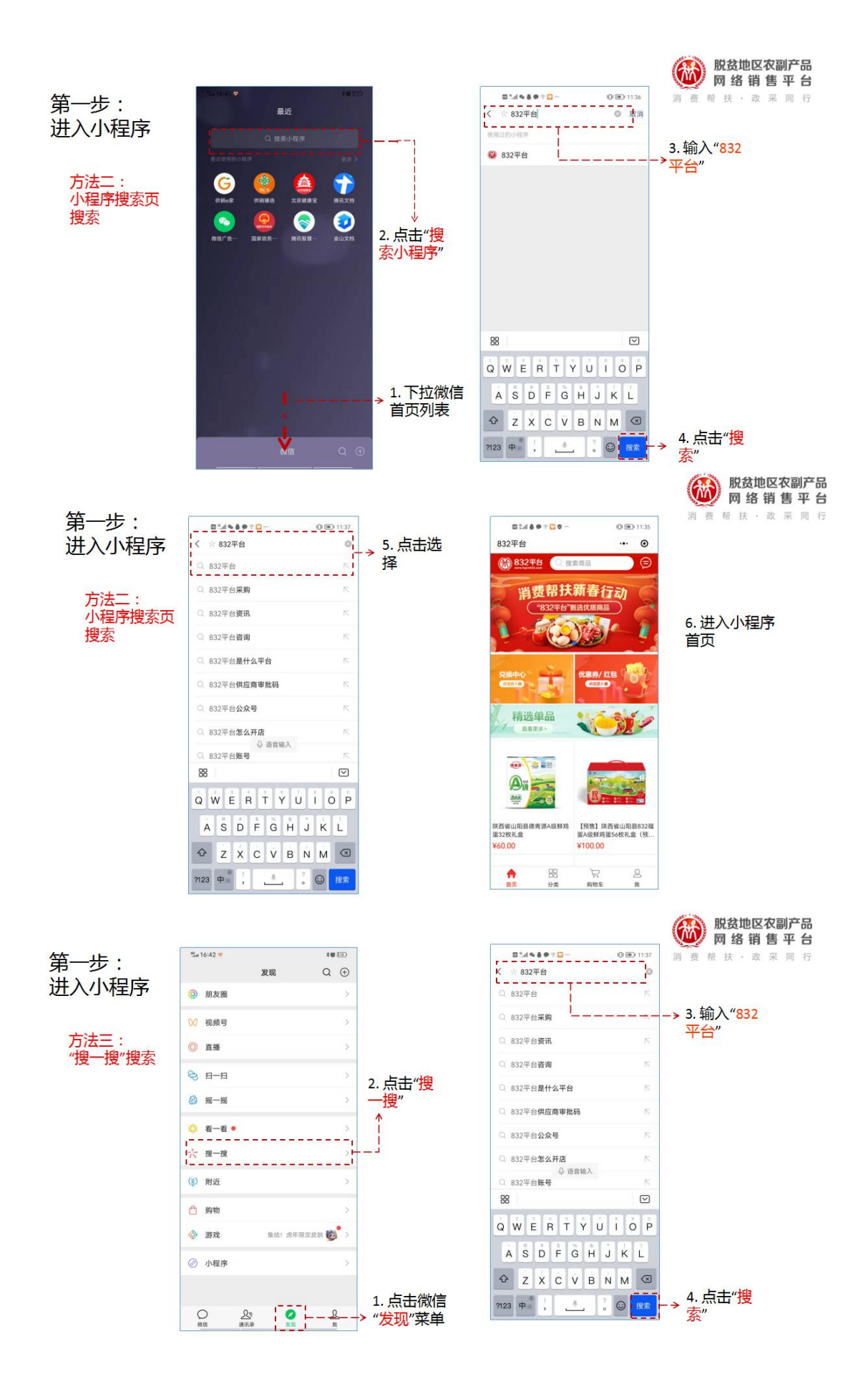

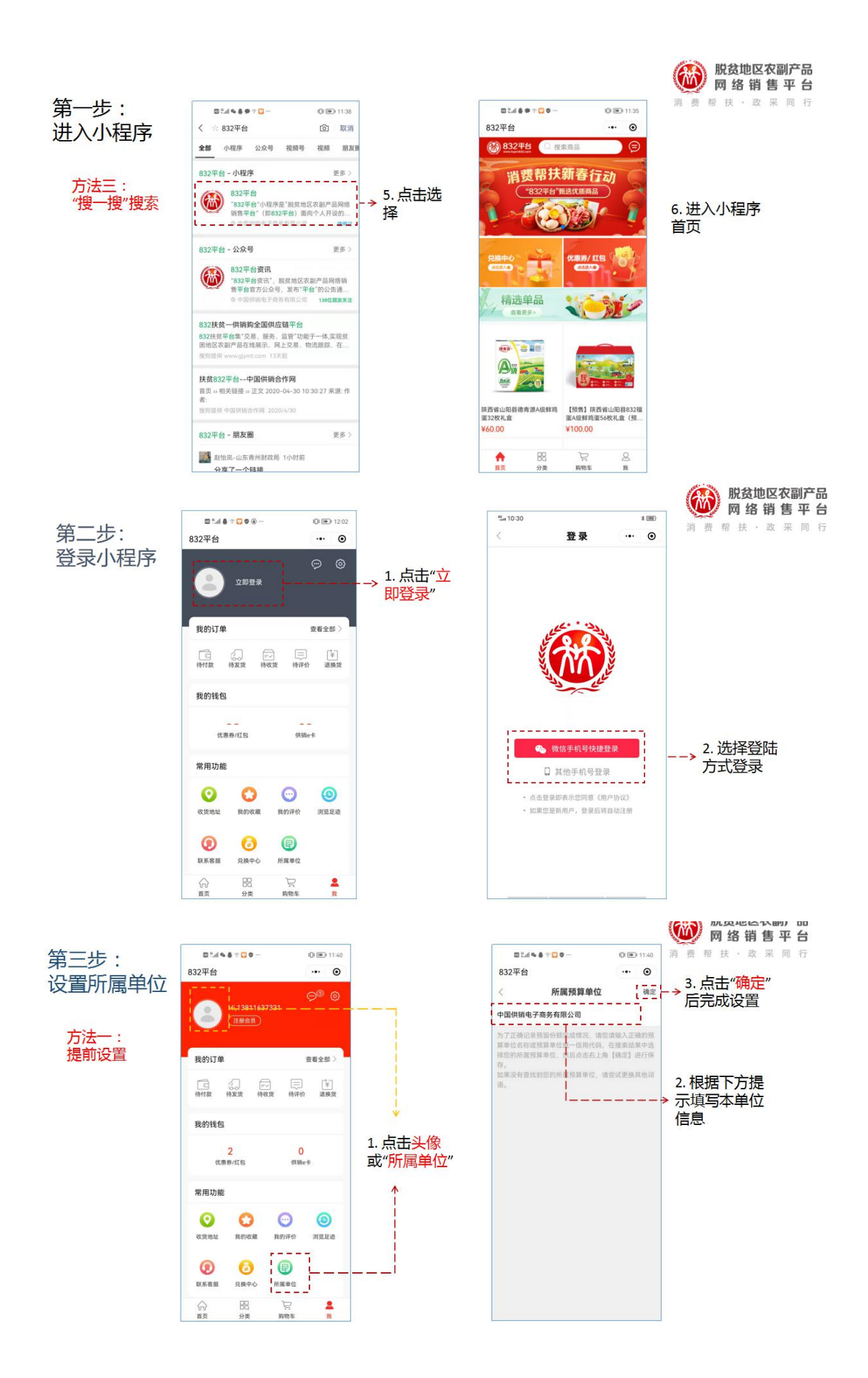

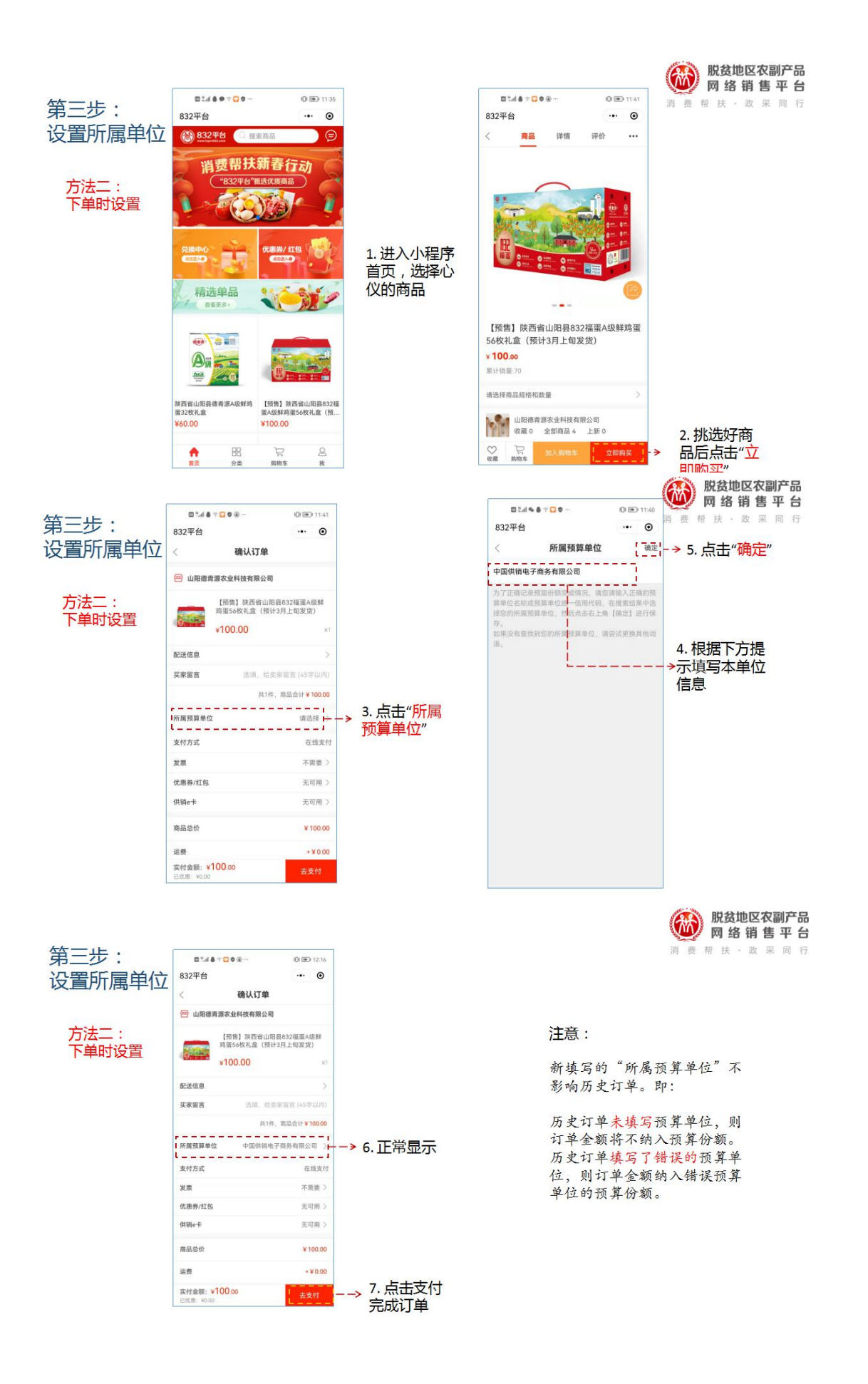

#### 五、订单完结要点

为贯彻落实财政部《关于深入开展政府采购脱贫地区农 副产品工作推进乡村振兴的实施意见》(财库〔2021〕20号) 中"优化线上交易、支付、结算流程"精神, "832平台" 优化平台支付结算流程,实现平台支付结算系统上线。2021 年底,平台在部分商户启动了新支付流程的试点工作。为切 实保障供采双方的权益,结合试点中反映出的问题,提示如 下:

#### (一) 采购单位下单支付时请务必填写付款识别码

当采购单位下单购买试点供应商的商品并通过对公转 账方式支付货款时,请务必告知贵单位财务人员,将平台生 成的6位字符的付款识别码填写在网银转账页面/汇款凭证/ 转账支票上。若由财政国库集中支付,也务必在提交国库付 款申请时填写。未按要求填写付款识别码,或供采双方自行 联系直接线下转款,将导致转账资金与订单无法匹配,订单 状态无法变更为"已支付",进而影响供应商发货和采购单 位的订单完结。

16

| 5112% VA                                                                                           | <b>11</b>                                                                       |                                                                                                    |  |  |  |
|----------------------------------------------------------------------------------------------------|---------------------------------------------------------------------------------|----------------------------------------------------------------------------------------------------|--|--|--|
| 对公转陈                                                                                               | 企业明视支付                                                                          | ]                                                                                                    |  |  |  |
| 增加加款限制的力 <mark>feuo7</mark><br>通用行用以下除 <sup>40</sup> 后行之数、汇为<br>制高等可编写栏目,使于快速和制<br>制制成功能完善在平台上传统近。 | 6<br>时外心将汇款投杂得 <b>单独</b> 体带至 <b>所有</b> 用也体进得原也。<br>进行时间时间重视医是。<br>举小期给订单规定差明实更。 | 计整理项 (45%名)<br>1、下用后用行体研究,务会保证研究全部与订用金额一款、请务条款、少好和分次<br>转数、面积将因力们就是想有局价导致支付失效。估款将自动通道<br>2、汇款时清终正确的工款户局等的生存五工数年 開劇者法書牌 号上,请认真体<br>2、放款时清终正确的工款户局等的生存五工数年 開劇者法書牌 专上,请认真体                       |  |  |  |
| 收款人户名                                                                                              | 北京农心网络科技有限公司                                                                    | E. KRAGHER:                                                                                                    |  |  |  |
| 收款账号                                                                                               | 35610188000075391                                                               | 3. Linearisempolity2000年、除空中におかびそれのAITTACATI、NTFAMELIE<br>的订单、把回支付到的分数1000条。如60条的小时本表面。<br>4. 有效就但是、EITREF系法支付、现在支付订单是要重新中国新示范码、重新中<br>清记品层后点U最新申请的权利转为建立行工作。否则成为10回转通道、订单支付先<br>致、权利许可以资源通信; |  |  |  |
| 开户银行                                                                                               | 中国先大银行北京西省站支行                                                                   |                                                                                                    |  |  |  |
| 支付金額 (元)                                                                                           | 46.00                                                                           |                                                                                                    |  |  |  |
| 汇款识别级                                                                                              | feuo76                                                                          | 5、蜂脉成防局无需在平台上传究证,单小般信订单终态会直动变要;<br>6、如有编问,拥致电400-1185-832,                                                                                                    |  |  |  |
| 联行号                                                                                                | 303100000588                                                                    | Searches Searches                                                                                                    |  |  |  |

## (点击"支付货款"获取汇款识别码、收款账户等信息)

|    |      | 国库集中                                                                                                    | 支                          | 付賃        | ŧ   | ίΈ                   |                      |
|----|------|----------------------------------------------------------------------------------------------------|----------------------------|-----------|-----|----------------------|----------------------|
|    |      | 2022 年 01                                                                                                    | 月 26日                      | 3         |     | 第 110000221414       | 00060358 号<br>单位 : 元 |
| 付  | 全称   | in antice California Sa                                                                                                    | 收                          | 全称        | 100 |                      |                      |
| 款  | 账号   |                                                                                                    | 款                          | 账号        | 1   |                      |                      |
| 人  | 开户银行 |                                                                                                    | 74                         | 开户银行      | 中国  | 彤大银行北京西客站支行          |                      |
|    | 支付   | 人民币                                                                                                    | -                          |           |     | 全额                   | (小写)                 |
|    | 金额   | (大写): 陆仟捌佰元整                                                                                                    |                            |           |     |                      | ¥6,800.00            |
|    | 单位   |                                                                                                    |                            | 主管部门      | ]   |                      |                      |
| 功能 | 盼美科目 |                                                                                                    |                            | 支付申请编     | 19  | 11000022141400059752 |                      |
| 4  | 吉里方式 | 1 - 电子转账支付                                                                                                    |                            | 用途        |     | fxu57c               |                      |
| TO |      | <ul> <li>(報)</li> <li>(社)</li> <li>(社)</li> <li>(t)</li> <li>(t)<td>₹ (借<br/>テ<br/>テ 复<br/>ト<br/>そ</td><td>制)<br/>核员:</td><td>**</td><td>对方科目<br/>记账员:</td><td></td></li></ul> | ₹ (借<br>テ<br>テ 复<br>ト<br>そ | 制)<br>核员: | **  | 对方科目<br>记账员:         |                      |

(在汇款时在备注、摘要、附言等空白处填写汇款识别码,同时填写 正确供应商在光大银行开立的账户) (二) 采购单位完成收货后应及时进行验货验票确认

 1.先款后货:采购单位完成收货后,请及时在832平台 订单中心点击验货、验票按钮,否则供应商无法收到货款, 采购单位的订单也无法完结,订单金额无法计入本单位年度 采购金额。

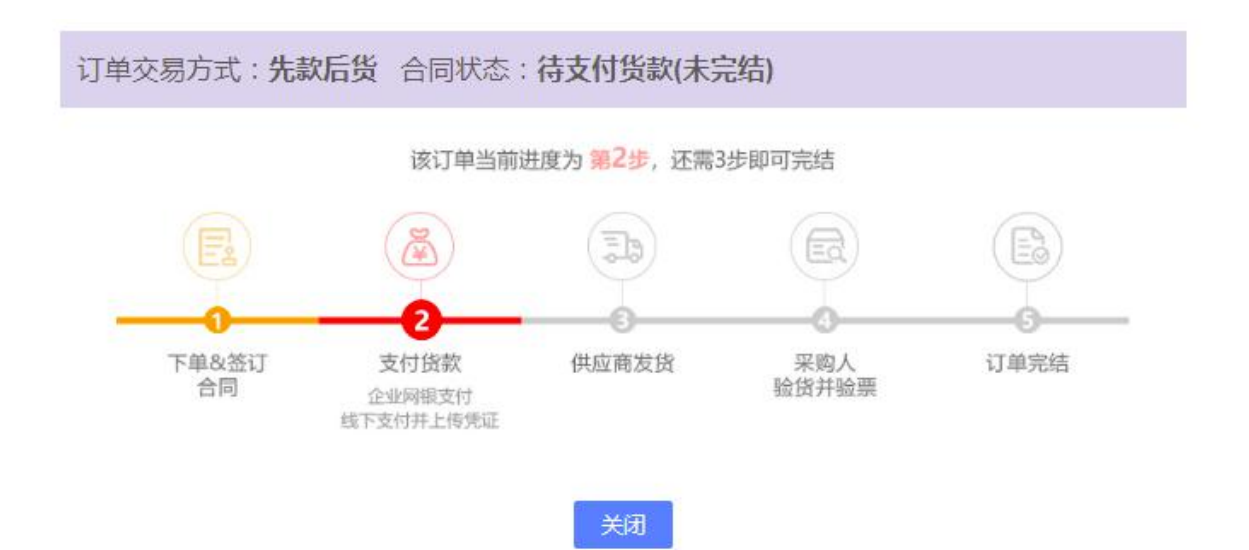

2. 先货后款:采购单位完成收货后,请及时在832平台 订单中心点击验货、验票按钮,之后进行货款支付,否则货 款收到后无法入账,采购单位的订单也无法完结。

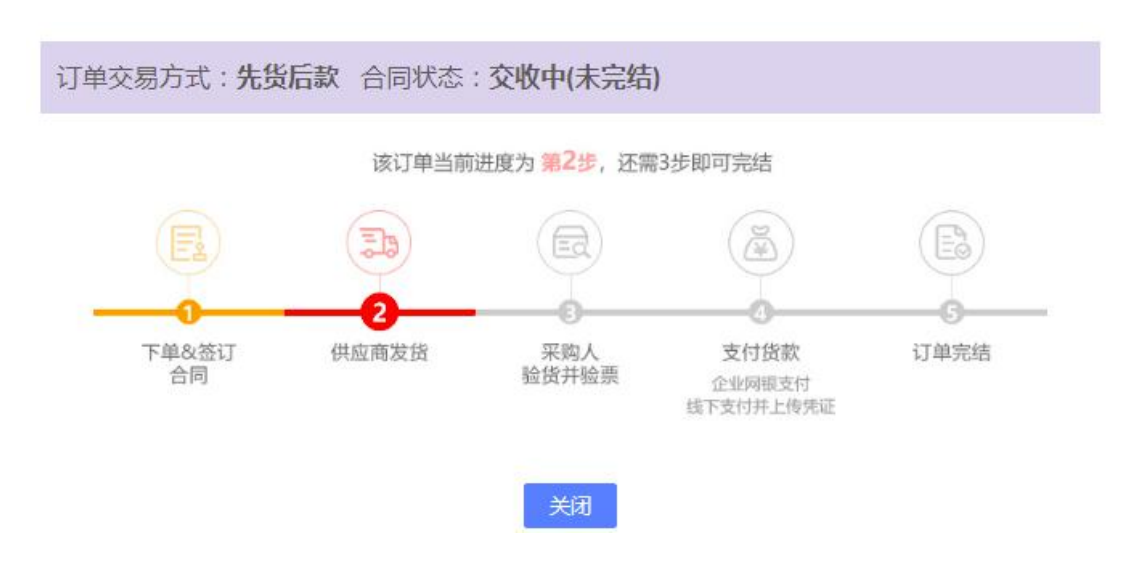